**OFFICE OF POLICY, PROCEDURES, AND TRAINING** 

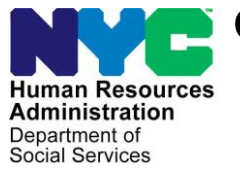

James K. Whelan, Executive Deputy Commissioner

Stephen Fisher, Assistant Deputy Commissioner Office of Procedures

### POLICY BULLETIN #17-19-SYS

(This Policy Bulletin Replaces PB #17-16-SYS)

### CA POS RELEASE NOTES VERSION 21.1

| Date:             | Subtopic(s):                                                                                                    |
|-------------------|----------------------------------------------------------------------------------------------------|
| February 23, 2017 | PÓS                                                                                                    |
|                   | Devisions to the Original Deliev Dullatin                                                                                                    |
|                   | Revisions to the Original Policy Bulletin                                                                                                    |
|                   | This policy bulletin has been revised to add the following bullets regarding Income Source Codes <b>86</b> (SNAP Ineligible Alien Does Not Contribute to Shelter Costs) and <b>92</b> (SNAP Ineligible Alien-Contributes to Shelter Costs) to the <b>Budgeting for Ineligible Individuals Under Age 18</b> section in <b>Attachment A</b> . |
|                   | Select Income Source code <b>86</b> for ineligible alien individuals coded with Alien Citizenship Code (ACI) E.                                                                                                    |
|                   | • Select Income Source code <b>92</b> for PRUCOL (Persons<br>Residing Under Color of Law [alien status]) (CA eligible,<br>SNAP ineligible) alien individuals coded with ACI code <b>0</b> .                                                                                                    |
|                   | Purpose                                                                                                    |
|                   | This policy bulletin is to inform Job Center staff that the latest version of POS migrated into production on February 20, 2017. Descriptions of the changes can be found in CA POS Release Notes Version 21.1 (Attachment A).                                                                                                    |
|                   | These release notes can also be found on the HRA Intranet at:                                                                                                    |
|                   | http://intranetnew.hra.nycnet/sites/HRAIntranet/Pages/POSReleaseNotes.aspx                                                                                                    |
|                   | Effective Immediately                                                                                                    |
|                   |                                                                                                    |
|                   |                                                                                                    |

### **Related Items**

PB #17-03-OPE Fax Flash 16-35 AFIS Freedom

Attachment:

Please use Print on Demand to obtain copies of forms. Attachment A CA POS Release Notes Version 21.1

### Version 21.1 February 20, 2017

These Release Notes contain descriptions of changes in Cash Assistance (CA) POS Release 21.1 scheduled for Monday, February 20, 2017. These have been distributed via HRA email. If you would like to be added to the distribution list, please contact **Sandra Hilton**. These and prior Release Notes may also be found on the HRA Intranet at <a href="http://intranetnew.hra.nycnet/sites/HRAIntranet/Pages/POSReleaseNotes.aspx">http://intranetnew.hra.nycnet/sites/HRAIntranet/Pages/POSReleaseNotes.aspx</a>

### **Table of Contents**

| 1.  | Universal Receipt / Confirmation of Contact With Your Center                                                | 2      |
|-----|----------------------------------------------------------------------------------------------------|--------|
| 2.  | New Prompt for Non-Discrimination Statement in Application and Recertification                              | 5      |
| 3.  | New Prompt for Race/Ethnicity Information                                                                   | 5      |
| 4.  | Updates to Supervisory Review of Adverse Actions for Home Visit Needed/Homebound (HVN/HB) Cases             | 6      |
| 5.  | PRUCOL Documentation window updates                                                                         | 7      |
| 6.  | Division of Financial Review and Processing (DFRP) New POS Windows                                          | 7      |
| 7.  | Updated LDSS-2921 and LDSS-3174 Form Templates and Signature Windows                                        | 10     |
| 8.  | New Income Tax questions                                                                                    | 11     |
| 9.  | Centralized Document Processing Unit- Center 88                                                             | 14     |
| 10. | Citywide Access for SNAP Separate Determination for Center 90                                               | 14     |
| 11. | Prohibit Entry of Certain Zip Codes                                                                         | 14     |
| 12. | Access NYC (ANYC) Updates                                                                                   | 15     |
| 13. | WMS 17.1 Release Changes                                                                                    | 20     |
| 14. | Cash Assistance Automated Finger Imaging System (AFIS) Freedom                                              | 21     |
| 15. | Action Code 148O (AFIS Freedom Appointment) Posting to NYCWAY                                               | 21     |
| 16. | Updated Model Office Routing                                                                                | 21     |
| 17. | Budgeting for Ineligible Individuals Under Age 18                                                           | 22     |
| 18. | Expansion of Conference by Phone Process to Richmond Job Center (#99)                                       | 22     |
| 19. | Updated Conference Phone Number for South Brooklyn Job Center (#70)                                         | 22     |
| 20. | PTM Report Update                                                                                           | 22     |
| 21. | Updated PC Bank Usage Report                                                                                | 22     |
| 22. | Miscellaneous Special Reports                                                                               | 24     |
| 23. | Updates to SNAP Employment Code Business Rules                                                              | 24     |
| 24. | Expanded Access for Bureau of Eligibility (BEV) Investigators for HIV/AIDS Service Administration (HASA) Ca | ases24 |
| 25. | New Completion Edits for Application Cases with Benefits                                                    | 25     |
| 26. | Auto-Save Language Questionnaire (W-680FF) for HVN/HB and Telephone Interviews                              | 25     |
| 27. | Updates for M-858C Form                                                                                     | 25     |
| 28. | Additional Supported Reading Languages for POS Notices                                                      | 25     |
| 29. | POS E-Forms                                                                                                 | 25     |
|     |                                                                                                    |        |

Version 21.1 February 20, 2017

### 1. Universal Receipt / Confirmation of Contact With Your Center

A new **Confirmation of Contact with Your Center (FIA-1173)** form was created to allow the HRA (Human Resources Administration) to issue applicants and participants a receipt that will prove that they were in the center or in contact with their HRA Worker on a given day. This receipt will be issued for scheduled and unscheduled appointments, upon the request of the applicant or participant.

When the Worker opens a POS activity, a new **Universal Receipt** popup window appears with **Yes** and **No** buttons:

| Universal Receipt                                              | X                                       |
|----------------------------------------------------------------|-----------------------------------------|
| Does the applicant/participant need a<br>contacted HRA Center? | receipt indicating that they were in or |
|                                                                | Yes No                                  |

• If the Worker clicks **Yes**, the **Response to Question** window appears.

| A Response to Question         |          |             |                          | × |
|--------------------------------|----------|-------------|--------------------------|---|
| Case Information               |          |             |                          |   |
| Name                           |          | Case Number | Date of Visit or Contact |   |
|                                | <b>•</b> | (           | 02/13/2017               |   |
|                                |          |             |                          |   |
| Receipt Information            |          |             |                          |   |
| Reason for Visit or Contact    |          |             |                          |   |
| complete application interview |          |             |                          |   |
|                                |          |             |                          |   |
|                                |          |             |                          |   |
|                                |          |             |                          |   |
|                                |          |             |                          |   |
|                                | Cancel   | Ok          | :                        |   |
|                                |          |             |                          |   |

The name of the head of household appears in the **Name** field. The **Name** field contains the names of all household members.

If there is an authorized representative for the applicant or participant, the Worker must select **Other** in the **Name** field. An **Authorized Representative** field will open to allow the Worker to enter the name of the authorized representative.

Version 21.1 February 20, 2017

| A Response to Question         |          |             | ×                        |
|--------------------------------|----------|-------------|--------------------------|
| Case Information               |          |             |                          |
| Name                           |          | Case Number | Date of Visit or Contact |
| Other                          |          |             | 02/13/2017               |
|                                |          |             |                          |
| Beceipt Information            |          |             |                          |
| Beason for Visit or Contact    |          |             |                          |
| Reason for visit of Contact    |          |             |                          |
| complete application interview | <u> </u> |             |                          |
|                                |          |             |                          |
|                                |          |             |                          |
|                                |          |             |                          |
|                                | Canad    | Oh          | 1                        |
|                                | Cancer   | OK          |                          |

If the name of the authorized representative is not completed and the worker attempts to leave the window by clicking **OK**, a new message will pop-up requesting to enter name in Format field.

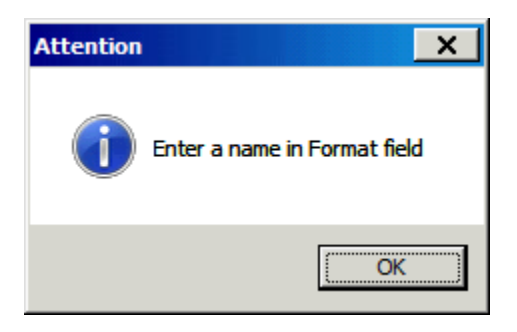

The **Case number** and **Date of Visit or Contact** fields are pre-filled by POS. The Worker selects a value from the **Reason for Visit** or **Contact** drop-down menu. Values include:

| Reason for Visit or Contact (Snippet)  | Available in the following POS activities:           |
|----------------------------------------|------------------------------------------------------|
| complete application interview         | CA Application Interview *                           |
|                                        | IN/ESNAP Issuance *                                  |
|                                        | <ul> <li>SNAP Application Interview *</li> </ul>     |
|                                        | ESNAP Issuance *                                     |
|                                        | Re-Open CA Case *                                    |
| complete recertification interview     | CA Recertification Interview                         |
|                                        | SNAP Recertification Interview                       |
| complete non-food emergency or special | <ul> <li>Non-Food Emergency/Special Grant</li> </ul> |
| grant                                  | CA Change Case Data                                  |
| complete change action                 | CA Change Case Data                                  |
|                                        | SNAP Change Case Data                                |
| submit application                     | CA Application Intake                                |
|                                        | HRA Outreach Intake                                  |
| return documentation                   | Document Intake                                      |
|                                        | All others                                           |
| complete customer service inquiry      | • All                                                |
| request a budget letter                | • All                                                |

### Version 21.1 February 20, 2017

Once all information is completed, the worker will click OK and the Universal Receipt confirmation message will pop-up informing the worker that FIA-1173 Universal Receipt will be mailed to the mailing address on file with FIA.

| A Response to Question         |             |                          | × 1"                                                |
|--------------------------------|-------------|--------------------------|-----------------------------------------------------|
| Case Information               |             |                          |                                                     |
| Name                           | Case Number | Date of Visit or Contact |                                                     |
| Other 💌                        |             | 02/13/2017               |                                                     |
|                                |             |                          |                                                     |
| Receipt Information            |             |                          |                                                     |
| Reason for Visit or Contact    |             |                          |                                                     |
| complete application interview |             |                          |                                                     |
|                                |             |                          |                                                     |
|                                |             |                          | 1                                                   |
|                                |             |                          |                                                     |
| Const                          | 04          | Universal Receipt        | <u>×</u> _                                          |
| Cancer                         |             | Form FIA-1               | 173 Universal Receipt will be mailed to the mailing |
|                                |             | address on               | file with HRA.                                      |
|                                |             |                          |                                                     |
|                                |             |                          | OK                                                  |

The receipt is also available under the Tools menu as **Print Universal Receipt**:

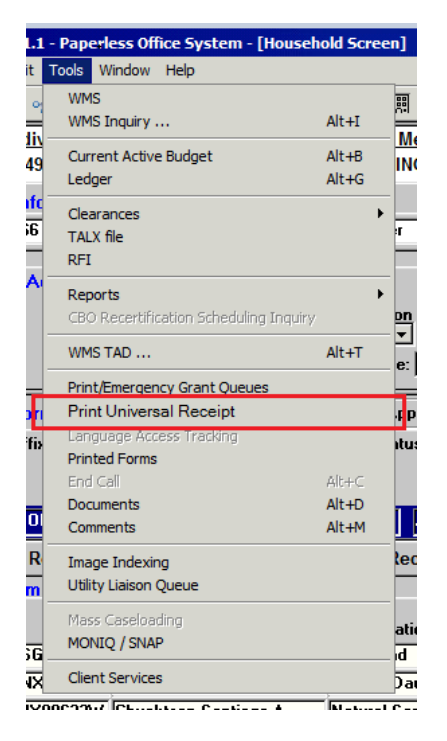

If the applicant/participant is present in the center, the requested receipt is printed and given to them by the Worker during their visit. For all other applicants/participants, the receipt is generated via Print-to-Mail (PTM) and generated through the MIS (Management Information System) mail distribution process.

Version 21.1 February 20, 2017

### 2. New Prompt for Non-Discrimination Statement in Application and Recertification

HRA must ensure that SNAP (Supplemental Nutrition Assistance Program) applicants and participants are made fully aware of their Right and Responsibilities, including reviewing and being advised of the Statement of Non-Discrimination and their right to file a complaint of discrimination and how to do so, during the interview process and anytime thereafter upon request.

Following a 2016 Food and Nutrition Service (FNS) Civil Rights Compliance Review report by the United States Department of Agriculture (USDA), a new Non-Discrimination Statement (NDS) message was added to the **Print Forms** section of the POS (Paperless Office System) interviews. This message appears when the **Print Forms** window opens and the Worker indicated that the applicant/participant is on the phone or that the applicant/participant is in person on the **Communication Preferences** window in Classic POS or in the **Contact Info** section in Streamlined POS (SL POS).

The new message has the following text, with Yes and No buttons:

The application you completed, application instructions, HRA's SNAP website and the 'And Justice for All' poster posted in HRA's waiting rooms all contain information on your nondiscrimination rights. Discrimination against you while applying for or receiving SNAP benefits is unlawful. If you feel you have been discriminated against, you have the right to file a complaint with the USDA, NYS Office of Temporary and Disability Assistance, or with HRA directly. The contact information and instructions filing a complaint are in your application packet and HRA's SNAP website. Do you have any questions regarding your nondiscrimination rights?

If the applicant or participant answers **Yes**, the Worker must address any questions posed by the applicant or participant. The following case comment is saved to the electronic record: "The Worker read the Statement of Nondiscrimination to the applicant/participant and informed them of their right to file a complaint, and what to do during the interview process and anytime thereafter upon request. The applicant/participant indicated that they had questions and the Worker addressed their questions."

If the applicant or participant answers **No**, the following case comment is saved to the electronic record: "The Worker read the Statement of Nondiscrimination to the applicant/participant and informed them of their right to file a complaint, and how to do during the interview process and anytime thereafter upon request. The applicant/participant indicated that they did not have any questions."

### 3. New Prompt for Race/Ethnicity Information

Following a 2016 Food and Nutrition Service (FNS) Civil Rights Compliance Review report by the United Stated Department of Agriculture (USDA), HRA reviewed its current policy and the SNAP interview process regarding the collection of Race / Ethnic Affiliation information from applicants.

NYC HRA reinforced the importance of asking the applicant for his/her Race / Ethnic Affiliation information, while reminding him/her providing such information is voluntary and does not affect the household's SNAP benefit amount, during the interview process if the applicant / participant does not initially indicate such on the SNAP application.

If NYC HRA's electronic SNAP application processing system POS reflects that an applicant did not provide Race / Ethnic Affiliation information on the SNAP application and indicates "Unknown" for this applicant, HRA workers will encourage program applicants during the interview to provide the information by explaining the purpose of data collection, encourage the applicant to self-identify, and if a response is given, enter that information into the Paperless Office System (POS).

### Version 21.1 February 20, 2017

|                                                        | M/in days                                |
|--------------------------------------------------------|------------------------------------------|
| Activity                                               | vvindow                                  |
| HRA Outreach Intake, Application Modification, Case    | Adults in the Household, Children in the |
| Member Information                                     | Household                                |
| CA Application Interview, CA Recertification Interview | Individual Details                       |

The new message has the following text, with **Yes** and **No** buttons:

 On the application that asks you to identify your race and ethnicity, I see you left that section blank and did not choose to provide an answer. We understand that you may not want to give this personal information, and that this information is voluntary and not required to receive SNAP benefits. HRA is required to ask you during this interview, but, if you still do not want to give it, I will record your racial and ethnic identification as "Unknown". We ask you for this information to see if we are complying with federal civil rights laws, and your answer has no effect on your application, and may be protected by the Privacy Act. By sharing this information, you will ensure you are not discriminated against. Are you comfortable with giving me this information now?

If the applicant or participant answers Yes, the Worker must request and record the race/ethnicity information from the applicant/participant.

# 4. Updates to Supervisory Review of Adverse Actions for Home Visit Needed/Homebound (HVN/HB) Cases

The **Supervisory Approval** window that appears when there is a HVN/HB (Home Visit Needed/Homebound) individual on the case was updated to add new questions.

| Question                                                               | Options                         |
|------------------------------------------------------------------------|---------------------------------|
| Is the adverse action valid?                                           | Yes or No                       |
| Were the relevant RA's (Reasonable Accommodations) provided?           | Yes, No or N/A (not applicable) |
| Was the home visit conducted?                                          | Yes, No or N/A                  |
| Was the home visit attempted?                                          | Yes, No or N/A                  |
| Was outreach initiated? If yes, what dates? *                          | Yes or No                       |
| Date of 1 <sup>st</sup> outreach: **                                   | Calendar selection              |
| Did the client answer? ***                                             | Yes or No                       |
| Date of 2 <sup>nd</sup> outreach: **                                   | Calendar selection              |
| Did the client answer? ***                                             | Yes or No                       |
| Were appropriate notices sent? *                                       | Yes or No                       |
| Were the notices sent to correct mailing address as of the time of the | Yes or No                       |
| mailing? *                                                             |                                 |
| Was client mail returned? *                                            | Yes or No                       |
| We're pending or granted HVN/HB status honored? *                      | Yes or No                       |
| Was the client known to be employed? *                                 | Yes or No                       |
| Was any Limited English Proficiency accommodated? *                    | Yes or No                       |
| Was any Visual impairment accommodated? *                              | Yes, No or N/A                  |

The following questions now appear on the window:

\* indicates new question

\*\* indicates that the question is only enabled if "Was outreach initiated?" = Yes

\*\* indicates that the question is only enabled if "Was outreach initiated?" = Yes

\*\*\* indicates that the question is only enabled if a date of outreach is selected

Attachment A

# **CA POS Release Notes**

Version 21.1 February 20, 2017

New questions:

| 1. Is the adverse action valid?                                                    |                  | ⊙ ¥85  | ON0   |       |
|------------------------------------------------------------------------------------|------------------|--------|-------|-------|
| 2. Were the relevant RA's provided?                                                |                  | ⊙ ¥IS  | ON0   | ⊙ N/A |
| 3. Was the home visit conducted?                                                   |                  | () YES | () NO | O N/A |
| 4. Was the home visit attempted?                                                   |                  |        | 0.NO  | O N/A |
| 5. Was outreach initiated? If yes, what dates?                                     |                  | • YES  | ON0   |       |
| Date of 1 <sup>st</sup> outreach:                                                  | December 01,2016 |        |       |       |
| Did the client answer?                                                             | ⊙ YES ○ NO       |        |       |       |
| Date of 2 <sup>nd</sup> outreach (if applicable):                                  | December 05,2016 |        |       |       |
| Did the client answer?                                                             | ● YES ○ NO       |        |       |       |
| 6. Were appropriate notices sent?                                                  |                  | ⊙ YES  | ON0   |       |
| 7. Were the notices sent to correct mailing address as of the time of the mailing? |                  | • YES  | O N0  |       |
| 8. Was client mail returned?                                                       |                  |        | 0 10  |       |
| 9. Were pending or granted HVN/HB status honored?                                  |                  |        | O NO  |       |
| 10. Was the client known to be employed?                                           |                  |        | ONO   |       |
| 11. Was any Limited English Proficiency accomm                                     | nodated?         | • YIS  | ONO   |       |
| 12 Mars and Marsh Incoder and Anna Anna                                            |                  | OWS    | OND   | ON/A  |

# 5. PRUCOL (Persons Residing Under Color of Law [alien status]) Documentation Window Updates

The PRUCOL Eligibility Desk Aid Guide (**W-205JJ**) has been revised. The changes will be reflected on the document's list of the PRUCOL Window in POS.

### 6. Division of Financial Review and Processing (DFRP) New POS Windows

The DFRP Unit handles and investigates financial changes due to case closings, sanctioning, and budgetary changes to CA (Cash Assistance) Cases. These users will now have access to POS thru the **Change Case Data Activity** to access their new POS window called **DFRP Match Type Selection.** This window has been designed to assist the unit in identifying matches and processing them to correctly complete their case actions. The DFRP unit worker will be able process actions based on the specific Match type.

Attachment A

# **CA POS Release Notes**

Version 21.1 February 20, 2017

|                                                     | Instructions                                                                                                    |
|-----------------------------------------------------|----------------------------------------------------------------------------------------------------|
| elect match type from t<br>elected, POS will transm | he drop down list box and click 'Next'. Based on the match type that you have<br>it appropriate Authorization number to WMS. |
| Please selct the Match Typ                          | e needed below                                                                                                    |
| Match Turses                                        |                                                                                                    |
| materi (ypes)                                       | <u>a</u>                                                                                                    |
| Comments:                                           |                                                                                                    |

The **DFRP Match Type Selection** window has the following field types:

- Instructions
- Match Types List Box
- Comments Text Box
- Next and Previous Buttons

The Match Types are as follows:

- Assist Reimbursement Unit-SSI
- Bureau of Fraud Investigation Public Assistance Reporting Information System
- Bureau of Fraud Investigation CA Referral
- Department of Correction
- Department of Health
- Division of Liens and Recovery
- MEV-NNH (MEV-National New Hires)
- Office of Child Support Enforcement Borough
- Office of Child Support Enforcement Courts
- Office of Child Support Enforcement NYCWAY
- Office of Child Support Enforcement GTPA
- Real Property
- Income and Employment Verification Services/TALX
- Unemployment Insurance Benefit
- Wage Property System
- 16. BFI-Project #4450(Bureau Of Fraud Investigation)
- 17. BFI-Project #402 (Bureau Of Fraud Investigation)

The DFRP Worker will follow the instructions and select the appropriate match type to begin processing the case. POS will transmit the appropriate Authorization number to WMS (Welfare Management System). If the Worker does not select a match type, they will receive the following error message:

#### "You must select a match type that you are working on prior to exiting this window".

#### Version 21.1 February 20, 2017

The DFRP Worker will complete the case based on the match type and the documented information given for the match. They will send the case for Supervisory approval within POS. Center designation ORI (Office of Revenue Investigation) will be used for DFRP staff. All DFRP staff must be enrolled under the ORI center to allow access to POS. This center designation will be used for enrollment only

#### Supervisor's Approval Window

The DFRP supervisor will approve these cases thru their new POS window called **DFRP Match Type Supervisor's Approval Window**, they will access the case selecting the Approve Change Case Data Activity. This window will only open for those DFRP Supervisors that are enrolled at the **ORI center**.

This window is only for supervisory approval. Match type selection and comments made by the DFRP Worker is read only information. The Supervisor will have the ability to Approve or Disapprove the Worker's selection.

| OFRP Match T                   | Type Supervisor's Approval Window                                                                                                    |   |  |  |  |
|--------------------------------|----------------------------------------------------------------------------------------------------|---|--|--|--|
|                                | Instructions                                                                                                    |   |  |  |  |
| This window v<br>button, enter | his window will allow you to validate the worker's Match Type selection. Please click on Approve or Disapprove<br>outton, enter your comments accordingly and click on 'Next' button to proceed. |   |  |  |  |
| Worker's mat                   | tch type selection                                                                                                    |   |  |  |  |
| Match Types:                   | ARU-SSI-333332                                                                                                    | J |  |  |  |
| Comments:                      | 'Assist Reimburement Unit-SSI' match type selected                                                                                                    |   |  |  |  |
| Supervisor's                   | s Approval Activities                                                                                                    |   |  |  |  |
| Comments:                      | Next Previous                                                                                                    |   |  |  |  |

#### **DFRP Supervisor Work Flow:**

- DFRP Worker: Completes the actions needed on DFRP Match Type Selection Window.
- DFRP Worker: Selects Supervisor to approve CA Change Case Data Activity.
- System: Places Approve CA Change Case Data activity into supervisor's queue.
- System: Displays the Approve CA Change Case Data in the **Supervisor Queue** after sign off by the Worker.
- DFRP Supervisor: Clicks on CA Change Case Data Activity from the Supervisor's Queue .
- System: Will open the new DFRP Match Type Supervisor's Approval window.
- DFRP Supervisor: Reviews and completes Supervisory flow of windows and approves the Worker's selection.
- DFRP Supervisor: Marks the appropriate comments and click on 'Next'.

### Version 21.1 February 20, 2017

- System: Runs the business rule for authorization number that was selected by the Worker. from the field called "Match Types" from the window (**Match type Selection**).
- DFRP Supervisor: Completes the **Approval Activity**.
- DFRP Supervisor: Clicks the **Transm**it button.
- System: Transmits the Authorization Number and Originating Center according to the match type selection as identified from the system's code table.
- End of Supervisory flow.

All **DFRP** staff members must have the standard POS Security Access for the Change Case Data Functionality.

### 7. Updated LDSS-2921 and LDSS-3174 Form Templates and Signature Windows

NYS has updated the Application (LDSS-2921) and Recertification (LDSS-3174) forms. The POS form templates and signature windows were updated accordingly.

Signature window updates for the LDSS-2921:

| Current Label                                                                                 | New Label                                                                               |
|-----------------------------------------------------------------------------------------------|-----------------------------------------------------------------------------------------|
| Page 1-SNAP Application Signature                                                             | Page 2 - SNAP Application Signature                                                     |
| Page 12 - Consent to Withdraw the<br>Application                                              | Page 15 - Consent to Withdraw the Application                                           |
| Last Page Signature Page 12 -<br>Applicant/Representative Signature                           | Last Page Signature Page 15 - Applicant Signature                                       |
| , , , , , , , , , , , , , , , , , , ,                                                         | Last Page Signature Page 15 – Authorized Representative Signature                       |
| Last Page Signature Page 12 -<br>Husband/Wife or Protective<br>Representative Signature label | Last Page Signature Page 15 - Husband/Wife or Protective Representative Signature label |
| Page 3 – Citizenship Certification<br>Signature                                               | Page 4 - Citizenship Certification Signature                                            |

Signature window updates for the LDSS-3174:

| Current Label                                                                                 | New Label                                                                               |
|-----------------------------------------------------------------------------------------------|-----------------------------------------------------------------------------------------|
| Page 1-SNAP Application Signature                                                             | Page 2 - SNAP Application Signature                                                     |
| Page 12 - Consent to Withdraw the<br>Application                                              | Page 15 - Consent to Withdraw the Application                                           |
| Last Page Signature Page 12 -<br>Applicant Signature                                          | Last Page Signature Page 15 - Applicant Signature                                       |
| Last Page Signature Page 12 -<br>Authorized Representative Signature                          | Last Page Signature Page 15 – Authorized Representative<br>Signature                    |
| Last Page Signature Page 12 -<br>Husband/Wife or Protective<br>Representative Signature label | Last Page Signature Page 15 - Husband/Wife or Protective Representative Signature label |
| Page 3 – Citizenship Certification<br>Signature                                               | Page 4 - Citizenship Certification Signature                                            |

Version 21.1 February 20, 2017

### 8. New Income Tax questions

NYS (New York State) has updated the LDSS-2921 and LDSS-3174 forms with Income tax questions. The Form Template has been updated to include these additional questions. Answers to these questions are captured in every CA Application and CA Recertification Interview.

POS has been updated with a section called **Income Tax Questions Window.** There will be two questions in this section as below:

- Do you or anyone in your Household plan to file Federal Income tax?
- Will you expect to claim any deductions on the Income tax?

| Version 20.3 - Paperless Office System - [Income Tax Questions Window] | 12:35:33 PM | Monday, February 13, 2017 | ,      |
|------------------------------------------------------------------------|-------------|---------------------------|--------|
| <u>File E</u> dit <u>T</u> ools <u>W</u> indow <u>H</u> elp            |             |                           |        |
|                                                                        |             |                           | Yes No |
| Do You or Anyone in Your Household Plan to File Federal Income Tax?    |             |                           | • •    |
| Will you expect to claim any deductions on your tax return?            |             |                           |        |
|                                                                        |             |                           |        |
|                                                                        |             |                           |        |
|                                                                        |             |                           |        |
|                                                                        |             |                           |        |
|                                                                        |             |                           |        |
|                                                                        |             |                           |        |
|                                                                        |             |                           |        |
|                                                                        |             |                           |        |
|                                                                        |             |                           |        |
|                                                                        |             |                           |        |
|                                                                        |             |                           |        |
|                                                                        |             |                           |        |
|                                                                        |             |                           |        |
|                                                                        |             |                           |        |
|                                                                        |             |                           |        |
| Spanish <u>N</u> ext <u>Previous</u>                                   |             |                           |        |

This Window will appear after the "**Current Income**" Window in the listed POS activities The Window is editable for the following POS worker activities:

- CA Application Interview
- RCT CA Recertification Interview
- EC Application Interview
- EC Recertification Interview

The Window is read only for the following POS Supervisory activities:

Version 21.1 February 20, 2017

- Approve CA Eligibility Decision
- Approve CA Recertification
- Approve EC CA Application Interview
- Approve EC CA Recertification

| Re | sponse to Question                                                       |                          |  |
|----|--------------------------------------------------------------------------|--------------------------|--|
|    | Who is filing Income Tax     Tax Filing S       Image: Single     Single | a Status                 |  |
|    | Will you claim any dependents on your tax return who<br>your Household?  | nho is not in Yes C No   |  |
|    | Who is filing Income Tax     Tax Filing S                                | g Status                 |  |
|    | Will you claim any dependents on your tax return who<br>your Household?  | nho is not in C Yes C No |  |
|    | <u>0</u>                                                                 | <u>OK</u>                |  |

Tax Filing Status-

- Single
- Married Filing Jointly
- Married Filing Single
- Head of Household (with qualifying individual)
- Qualifying Widow(er) with dependent child
- Dependent and will be filing Taxes
- Will NOT be filing Taxes

| Dependents that are not in the Hou | seHold         |                      |
|------------------------------------|----------------|----------------------|
| <u>First Name</u>                  | Middle Initial | Last Name            |
|                                    |                |                      |
|                                    |                |                      |
|                                    |                |                      |
|                                    |                |                      |
|                                    |                |                      |
|                                    |                |                      |
|                                    | <u>0</u> K     | <u><u>C</u>ancel</u> |

The **Dependents that are not in the Household** window are displayed when the applicant/participant answers **Yes** to dependents not in the household on the **Tax Filing Status** Window.

### Version 21.1 February 20, 2017

• The Worker should type in the First Name, Mid Initial and Last Name respectfully as it will be provided by the applicant/participant.

**The Deductions window lists** the specific expenses that the Internal Revenue Service (IRS) allows people to deduct to reduce their taxable income. Only record deductions here if you will claim them on the current year's tax return.

| Response to Question                                                                                                    |                       |                                                                    |            |  |
|----------------------------------------------------------------------------------------------------|-----------------------|--------------------------------------------------------------------|------------|--|
| <b>Deductions:</b> These are specific expenses that the Internal Reveue Service (IRS) allows people to deduct to reduce their taxable income. Only record deductions here if you will claim them on the current year's tax return. |                       |                                                                    |            |  |
| Please select Ded                                                                                                    | uction(s) that you ma | ay claim on the Income Tax                                         |            |  |
| 1. Educator Expenses                                                                                                    | C Yes 💿 No            | 8. Deductible part of<br>self-employment (S/E) tay                 | C Yes 💿 No |  |
| 2. Individual Retirement Account<br>(IRA) deductions                                                                                                    | 🔿 Yes 💿 No            | 9.S/E, SIMPLE & qualified plans                                    | C Yes 🖲 No |  |
| 3. Student loan interest deduction                                                                                                    | C Yes 💿 No            | 10.S/E health insurance deduction                                  | C Yes 💿 No |  |
| 4. Tuition and fees                                                                                                    | C Yes 🖲 No            | 11. Penalty on early withdrawal<br>of savings                      | C Yes 🖲 No |  |
| 5. Certain business expenses (reservists,<br>artists, fee-based government officials)                                                                                                    | 🔿 Yes 💿 No            | 12.Alimony paid                                                    | C Yes © No |  |
| 6. Health Savings account                                                                                                    | ⊂Yes ⊙No              | 13. Domestic production activities<br>deduction                    | CYes ⊙No   |  |
| 7. Job-related moving expenses                                                                                                    | C Yes 🖲 No            | 14. Additional adjustments added<br>on line 36(IRS Form 1040 only) | C Yes © No |  |
|                                                                                                    |                       | 15. Archer MSA deduction                                           | C Yes 🖲 No |  |
|                                                                                                    | <u>0</u> K            | Cancel                                                             |            |  |

- Educator expenses
- Individual Retirement Account (IRA) deduction
- Student loan interest deduction
- Tuition and fees
- Certain business expenses (reservists, artists, fee-based government officials)
- Health savings account deduction
- Job-related moving expenses
- Deductible part of self-employment (S/E) tax
- S/E, SIMPLE & qualified plans
- S/E health insurance deduction
- Penalty on early withdrawal of savings
- Alimony paid
- Domestic production activities deduction
- Additional adjustments added on line 36 (IRS Form 1040 only) [DD14]
- Archer MSA deduction

The Worker selects the individual with the deduction and records the amount and frequency on the Response To Question window

Version 21.1 February 20, 2017

| Drill Down Window |               |                             |   |
|-------------------|---------------|-----------------------------|---|
| Who T             | Amount<br>.00 | Frequency<br>T              | 1 |
|                   | <u>0</u> K    | <u><u><u>C</u>ancel</u></u> |   |

### 9. Centralized Document Processing Unit- Center 88

To increase the efficiency of document scanning and indexing the FIA (Family Independence Administration) has developed the Centralized Document Processing Unit Center (**088**). As this center will eventually handle the scanning of all mail received we need to ensure that their indexing is done timely. Center **088** has been added to the list of available centers in the POS Management Console. The only available report for this location (Center **88**) should be the Imaging report.

### **10. Citywide Access for SNAP Separate Determination for Center 90**

The RAR/HVN Center (90) now has citywide access to the SNAP separate determination activity.

### **11. Prohibit Entry of Certain Zip Codes**

- For the **ASSOC-ZIP**, add **HOST** level edits in Undercare and Error Correction modes.
- For the Associated Address Zip code (98-344) in the 130 record, invalid zip codes beginning with '000', '001', '002', '003', '004' should result in error message "E2894 INVALID ZIP CODE FORMAT"
- For PA (Public Assistance) /FS (Food Stamp) cases and NPA (Non Public Assistance) /SNAP cases, <u>only</u> valid NY State zip codes are allowed. Out-of-state zip codes will result in HOST level error "E0418 INCORRECT ENTRY SEE ITEM NO REFERENCED."
- These new edits and error messages should apply to all program areas: PA, MA (Medical Assistance) and SNAP.

POS systems will make the corresponding changes to prevent entry of these invalid zip codes.

Version 21.1 February 20, 2017

### 12. Access NYC (ANYC) Updates

#### E-Notices

ANYC has been updated to assist the applicant/participant in filing for e-notices and text messages.

|                                                                                                    | E-Notices – Go Pape                                                                                                    | rless                                                                                                    |
|----------------------------------------------------------------------------------------------------|----------------------------------------------------------------------------------------------------|----------------------------------------------------------------------------------------------------|
| Ny Name                                                                                                    | ase Details -<br>Cases                                                                                                    | Paperless Status: ENROLLED<br>Update your paperless status <u>here</u>                                                                                                    |
| Scrott down to v                                                                                                    | iew case information or jump to a specific section using these in                                                                                                    | NS: Questions?<br>Call HRA Infaine at 718-557-1399                                                                                                    |
| My Benefits                                                                                                    | My Payments Budget Letter M                                                                                                    | y Household Contact Me                                                                                                    |
| Stay informed                                                                                                    | Mare Irda 🕐                                                                                                    | Edit Contact Information More info                                                                                                    |
| Stay informed: You can receive EMAIL's and/or TEXT MESS<br>below, you are agreeing to allow HBA to send you emails a<br>apply.                                                                                                    | AGES about your application and upcoming due dates. By choosing this option<br>ind text messages to the contact info above. Text message and data takes may                                                                                                    | Tag informed" No. see motive emails and/or text messages aloud your same and upcoming item<br>dates. By reting in, you are agreeing to aloue HRA to send you emails and set messages to the contact<br>into lates.                                                                                                    |
| How would you like to stay informed about your application?                                                                                                    | E (2)                                                                                                    | Now would you file to stay informed about your nexe?                                                                                                    |
| E-Notices - Go Paperless!                                                                                                    | Mare Irda 🥐                                                                                                    | Language for Motions:                                                                                                    |
| You can now receive certain Notices online through ACCESS NYC. C                                                                                                    | edain Notices will still be sent to your Istalling address.                                                                                                    | Email Address on Ne:                                                                                                    |
| Would you like to go paperiess and view your case Notices online?                                                                                                    |                                                                                                    | Confere Ersal Address                                                                                                    |
| ACCESSING Discourse Submersiongreenent is Receive Electronic Nations                                                                                                    |                                                                                                    | PRIMARY Phone Humber & Enternion: +1 2 ext Type Gel + ?                                                                                                    |
| <ol> <li>Lapree to have the NYC Human Resources Administration (HRA) use the plantary indices exection can be replaced and the two or the exercise ACCENTS also given the option increasive both a mail and increases along when when</li> </ol> | speries method described in this paragraph to provide settain notices to me. HKA will post<br>I VVC and send new e-mail servic about these holdes. In adolation to e-mail servic, participants are<br>importing using will will in this document, the larm suit import e-mail services and services and services. | ALTERNATE Phone Runder & Extension: +1 end _ Type Ubs. •                                                                                                    |
| memoge stert.<br>2. Lagree Reliaten Leonine at diet Unit log interny ACCESS NFC account<br>Ferranismi ration in ACCESS INTE environment environment                                                                                              | and read the electrons noise. Lamable to reache Rese aterts because Inhose the 'Oo                                                                                                    | Send but messages to this phone number: Primpy Prone Number  Current Mailing Address.                                                                                                    |
| <ol> <li>Lagree to sheet my e-mail assound for any aterituational since arweek, and<br/>andersend that failure to read and reasond to these electronic notices may reau<br/>technol. or IEEEHM.</li> </ol>                                       | New are any arefs, to go to ny ACCESS VYC assound to wait the posted electronic notice(c) I<br>tio my program benefits (such as (AAP, Cash-lectrance, or other benefits) tening denied,<br>a                                                                                                    | We have the following making address on the for your current case:                                                                                                    |
| Check this bes if you have read and understood the declaimer above                                                                                                    |                                                                                                    | # Check here if your making address has changed.                                                                                                    |
|                                                                                                    |                                                                                                    | E-Notices - Go Paperless?                                                                                                    |
| E-Notices - Go Pa                                                                                                    | nerless                                                                                                    | You can now receive certain Nations online through ACCESS NYG. Certain Notices will still be sent to<br>your Mailing address.                                                                                                    |
| Lets you enroll in napede                                                                                                    | es notices for your                                                                                                    | Pisceholder Hotice Opt-In Disclaimer text                                                                                                    |
| case which can be viewe<br>'My Documents' page                                                                                                    | d on the ACCESS NYC                                                                                                    | ACCESS INVO can be used as a someting tool to identify public benefits for which you may be eligible<br>based upon your househout operations and provide may also use it to identify public benefit<br>and these programs. Further internation regaring the varius fielders, state, and load public benefit<br>and can be fund on the ACCESS INVO website. |
|                                                                                                    |                                                                                                    | ACCESS WYC is intended as a resource for residents of the five New York City booughs. If you are                                                                                                    |
|                                                                                                    |                                                                                                    | I would like to enroll in Papertess notices. 2 (?)                                                                                                    |
|                                                                                                    | Edit Contact Information                                                                                                    | www.vitomation.apain for 34 hours. Please select "Sevel to update your information.                                                                                                    |
|                                                                                                    | Lets you update the paperless notice enrollment                                                                                                    |                                                                                                    |
|                                                                                                    | status for your case in ACCESS NYC.                                                                                                    | Careel Erre                                                                                                    |

- 1. The HRA applicant can create an online account on Access NYC and provides a combination of Date of Birth and Social Security Number or, Date of Birth and Client Identification Number to link their Access NYC account to HRA Identity in Paperless Office System (POS).
- 2. Once the applicant successfully links their Access NYC account to their HRA Identity in POS, he/she must
  - a. navigate to 'My Cases' page on Access NYC,
  - b. click the Edit Contact Details button,
  - c. provide a valid e-mail Address (if one is not validated already),
  - d. Set notification/ contact preference to 'e-mail' or 'e-mail and Text Message',
  - e. agree to 'Go Paperless' terms and conditions and,
  - f. click the 'Save' button to stop receiving <u>paper notices</u>. \*If the applicant's email is verified do not select the verified button again as it will enroll the applicant in the Go paperless process again.

Access NYC will send an 'Update Case' request via a web service call to POS to update the Access NYC user's notification/ contact preference and eNotice Subscription Status in POS.

### Version 21.1 February 20, 2017

POS will receive the request and if valid, update the applicant/participant's contact/ notification preference and eNotice Subscription Status in POS for the case number provided in the request. If the applicant/participant has more than one case number associated in POS, a separate request is required from Access NYC for the applicant/participant to be enrolled in e Notices.

- 3. If the applicant/participant is completing CA/ SNAP Initial or a Recertification Application on Access NYC, the applicant/participant can choose notification/ contact preference to 'e-mail' or 'e-mail and Text Message', agree to 'Go Paperless' terms and conditions and, submit the application to enroll in eNotices.
- 4. When the applicant/participant subscribes to eNotices in POS, POS will generate the Opt-In' notice, Acknowledgment of Agreement to Receive Paperless Notices (FIA-1179)'send via PTM (Print to Mail). However, the applicant must receive the notice because it includes instructions in how to log into ANYC to view the e-notices if the applicant does not know how to. If the applicant chooses the FIA-1179a. The PTM functionality will resume for this applicant, which will continue the PTM process.
- 5. Also, the system will make a case comment of this action -
  - "The applicant/participant chose the 'Go Paperless' option on Access NYC to receive certain notices electronically."

| S POS 10.3 - [Address Informa                                      | tion)                                               | 9-22-16 AM Monday, February 06, 2017 |
|--------------------------------------------------------------------|-----------------------------------------------------|--------------------------------------|
| le Edit Tools Window Help                                          |                                                     |                                      |
|                                                                    | · · · · · · · · · · · · · · · · · · ·               |                                      |
| Present Address St N                                               | o/Dir/Name:                                         | TypeApt #City                        |
| Primary Phone:                                                     | State: NY Zip Code:<br>Ext: Home Alternate Phone: - | - Ext:                               |
|                                                                    | Number for Text Messaging: 🕞 -                      |                                      |
| Mailing Address Ca<br>Instructions St No<br>Delete Mailing Address | are of Name:<br>o/Dir/Name:<br>State: Zip Code:     | Type Apt #City                       |
| E-mail Address                                                     | E-mail: r@c                                         | Verified: CYes CY                    |
| Delete Email Address 🤇                                             | Yes C No                                            |                                      |
|                                                                    | Pre                                                 | vious                                |

**Note:** In the case when the Access NYC user is subscribed to eNotices but their e-mail address is not verified in POS, POS will not stop sending paper notices until the e-mail is verified.

#### Resend Verification

Once the e-mail has been verified for the case head/payee, POS will select the **Yes** button for verified. If the POS system has verified the email address please do not select **Re-Verify** button because this will dis-enroll the individual for eNotices. Only use the **Resend Verification** checkbox when you need to verify the e-mail address or if the email address has changed.

### Version 21.1 February 20, 2017

ANYC will give the applicant (case head or payee only) the option to use the Lexis/Nexus identity verification online as per below.

|                                                                                                    | Lexis Nexis – Verify Identity                                                                                                    |                                                                                                    |
|----------------------------------------------------------------------------------------------------|----------------------------------------------------------------------------------------------------|----------------------------------------------------------------------------------------------------|
| Confirm Your Identity                                                                                                    | Get Information 🛩 👘 Weicanes, Jon Dos 🛩 👼 🕐 🛩                                                                                                    |                                                                                                    |
| SHALP Application     SHALP Application     Confirm Your identity     Help us confirm Join's identity Asswering the following quest     This could assist us in processing the application more quick     If you do not want to confirm Join's identity now, check he | Ions will allow us to vently Jon's identify without additional documentation.<br>dy: Cick NEXT to continue.<br>ere, Jon may be required to provide documentation at a later time. | Verify your Identity<br>Online<br>SNAP and CA Applicants will<br>have the option to use Lexis<br>Nexis identity verification online<br>to verify the casehead or<br>payee's identity. |
| Serve & Exit                                                                                                    | Previous New                                                                                                    |                                                                                                    |
|                                                                                                    | Confirm Your Identity<br>SNAP Application                                                                                                    | 🕏 Welcome, Jon Doe 👻 🏯 🔿 🛩                                                                                                    |
| Applicant's can choose to opt<br>out of this feature online during<br>their application submission.                                                                                                    | Confirm Your Identity Your Identity Ventication Process has already been completed. Please click Yest! to continue with the                                                       | application Submission.                                                                                                    |
|                                                                                                    | Sawe & Exit                                                                                                    | Next                                                                                                    |

Version 21.1 February 20, 2017

|                                                               | Lexis Nexis – Ve                 | erify Identity                                                                                                  |
|---------------------------------------------------------------|----------------------------------|----------------------------------------------------------------------------------------------------|
| I NYC                                                         | Get Information +                | ff Welcome, Jon Doe 🖛 🛞 🗇 🖛                                                                                     |
| Confirm Your Identity                                         |                                  |                                                                                                    |
| All questions with an asterisk (*) must be answered.          |                                  |                                                                                                    |
| Please assuer the questions below for Jos to the best of your | shilitu                          | Verify your Identity Online                                                                                     |
| What state issued your Social Security Number                 | r? *                             | SNAP and CA Applicants will be                                                                                  |
| ⊜ IA                                                          |                                  | presented with three questions.                                                                                 |
| © NJ                                                          |                                  | Answering the questions correctly                                                                               |
| © IN                                                          |                                  | verifies identity for that applicant.                                                                           |
| None of the above                                             |                                  | Each question is tailored to<br>information Lexis Nexis has on that                                             |
| Which phone number do you use or have you                     | used in the past? *              | applying adult.                                                                                                 |
| 0                                                             |                                  |                                                                                                    |
| 0                                                             |                                  |                                                                                                    |
| 0                                                             |                                  |                                                                                                    |
| None of the above                                             |                                  |                                                                                                    |
| Which street do you use now or have you use                   | d as your address in the past? * |                                                                                                    |
| 0                                                             |                                  |                                                                                                    |
| 0                                                             |                                  |                                                                                                    |
| •                                                             |                                  | Mean and a second second second second second second second second second second second second second second se |
| None of the above                                             |                                  |                                                                                                    |
|                                                               |                                  |                                                                                                    |
|                                                               |                                  |                                                                                                    |
|                                                               |                                  |                                                                                                    |
|                                                               |                                  |                                                                                                    |
|                                                               |                                  |                                                                                                    |

|                                                                                                    | Lexis Nexis – Verify Identity                                                                                                    |     |
|----------------------------------------------------------------------------------------------------|----------------------------------------------------------------------------------------------------|-----|
| Les Tods window Help     Care Nember Sul La CIN Fie     Care Nember Sul La CIN Fie     Care Nember Sul La CIN Fie     Stat Vala Applied For Maain     Stat Vala Applied For Maain     Stat Vala Applied For Maain     Stat Vala Applied For Maain     Parents Information     Parents Information     Parents Information     Parents Information     Cation/Nem Cation Information     US Clices / National Non-Clices Type Non     Cation/Nem Cation Information     US Clices / National Non-Clices Type Non     Cation/Nem Cation Information     US Clices / National Non-Clices Type Non     Cation/Nem Cation Information     US Clices / National Non-Clices Type Non     Cation/Nem Cation Information     US Clices / National Non-Clices Type Non     Cation/Nem Cation Information     Social Security No.     Social Security No. | Image: Status       Image: Status       Image: Status< |     |
| Scan Security res. Scan                                                                                                    | Identity Verified<br>SNAP and CA Applicants who verify<br>their identity through Lexis Nexis will<br>not need to bring identification to their<br>interview.<br>POS will pre-populate the Identity field<br>in the Individual Details window<br>confirming the applicant has verified<br>their identity.                                                                                                    | <#> |

r

# **CA POS Release Notes**

### Version 21.1 February 20, 2017

CA and SNAP applicants will be presented with an option to reuse documentation during the ANYC application interview.

| Verification                                                                | n Documentation                                                                                      |                                                                                                    | Click "Choose Document" to<br>change the exclamation point to |  |
|-----------------------------------------------------------------------------|----------------------------------------------------------------------------------------------------|----------------------------------------------------------------------------------------------------|---------------------------------------------------------------|--|
| cuments Already on File                                                     |                                                                                                    |                                                                                                    | a check mark.                                                 |  |
| would like to use docu<br>ption is currently only<br>ay be required to resu | ments we already have on file,<br>available online for the primary<br>ibmit the document or submit a | click the 'Choose Document' button and select th<br>contact of the household (Head of Case).<br>dditional documentation during the interview. | e document you would like to u                                |  |
| Category                                                                    | Household Member(s)                                                                                  | Most Common Verification Documents                                                                                                    | Choose Document                                               |  |
| dentty                                                                      |                                                                                                    | Photo LD, or Driver's License     U.S. passport     Birth Certificate                                                                         | Choose Document                                               |  |
| Age                                                                         |                                                                                                    | Birth or baptismal certificate     Identity document with date of birth                                                                       | Choose Document                                               |  |
| U.S. Citzen / National                                                      |                                                                                                    | <ul> <li>Birth Certificate</li> <li>U.S. Passport/Naturalization Certificate</li> <li>Hospital Records</li> </ul>                             | Choose Document                                               |  |
| Reuse                                                                       | Documents                                                                                            |                                                                                                    |                                                               |  |
| SNAP a<br>present                                                           | nd CAApplicants will be<br>ed with an option to reus                                                 | e la la la la la la la la la la la la la                                                                                                    | Next                                                          |  |
| docume<br>that do r                                                         | entation for eligibility fact<br>not change.                                                         | ors                                                                                                    |                                                               |  |
|                                                                             |                                                                                                    |                                                                                                    |                                                               |  |
|                                                                             |                                                                                                    |                                                                                                    |                                                               |  |

Version 21.1 February 20, 2017

| c c      | hoose Do                | ocument                                                                 |                                                                                                    |                                                                              |                                                                |                    |
|----------|-------------------------|-------------------------------------------------------------------------|----------------------------------------------------------------------------------------------------|------------------------------------------------------------------------------|----------------------------------------------------------------|--------------------|
|          |                         | Case Member                                                             | Document Type                                                                                                    | Date on File                                                                 | cument                                                         | _                  |
|          |                         |                                                                         | Passport                                                                                                    |                                                                              | cument                                                         |                    |
|          |                         |                                                                         |                                                                                                    |                                                                              | Document                                                       | $\checkmark$       |
| CI       | ents are n              | ot able to see the                                                      | Cancel                                                                                                    | Save                                                                         | Deserved                                                       |                    |
| do       | cuments t               | hey are reusing, only                                                   | the                                                                                                    |                                                                              | Document                                                       |                    |
| typ      | be of docu              | ment they are reusing                                                   | A Naturalization Certificate                                                                                                    | Chry                                                                         | osa Documant                                                   |                    |
| Int      | erviewers               | still need to verify the                                                | 10s                                                                                                    |                                                                              | over brocument                                                 | •                  |
|          |                         |                                                                         |                                                                                                    |                                                                              |                                                                |                    |
| do       | cument is<br>w deferral | sufficient in order to a                                                | avoid a                                                                                                    |                                                                              |                                                                |                    |
| do<br>ne | cumentis<br>w deferral  | sufficient in order to a                                                | avoid a                                                                                                    |                                                                              |                                                                |                    |
| do<br>ne | cumentis<br>w deferral  | When a use                                                              | avoid a                                                                                                    | ment reuse, ti                                                               | hey will be a                                                  | able to            |
| do       | cument is<br>w deferral | When a use<br>continue sul                                              | er completes the docu<br>bmitting their application                                                                                                    | ment reuse, ti<br>ion.                                                       | hey will be a                                                  | able to            |
| do       | cumentis<br>w deferral  | When a use<br>continue sul                                              | avoid a<br>er completes the docur<br>bmitting their applicati                                                                                                    | ment reuse, th<br>ion.                                                       | hey will be a                                                  | ble to             |
| do       | cumentis<br>w deferral  | When a use<br>continue sul                                              | avoid a<br>er completes the docu<br>bmitting their applicati<br>xis verifications will ap                                                                                                    | ment reuse, th<br>ion.<br>ppear in POS                                       | hey will be a<br>as <b>Identity</b>                            | able to<br>Verifie |
| do       | cumentis<br>w deferral  | When a use<br>continue sul<br>All Lexis Ne<br>through Lex               | er completes the docu<br>britting their applications will applications will applications will applications will applications will applications will applicate the applications will applicate the applications will applicate the applications will applicate the applications will applicate the applications will applicate the applications will applicate the applications will applicate the applications will applicate the applications will applicate the applicate the app | ment reuse, th<br>ion.<br>ppear in POS<br>ual Details Win                    | hey will be a<br>as <b>Identity</b><br>idow.                   | able to<br>Verifie |
| do       | cument is<br>w deferral | When a use<br>continue sul<br>All Lexis Ne<br>through Lex               | er completes the docur<br>bmitting their applicati<br>xis verifications will ap<br><b>cisNexis</b> in the Individu                                                                                                    | ment reuse, th<br>ion.<br>ppear in POS<br>ual Details Win                    | hey will be a<br>as <b>Identity</b><br>idow.                   | able to<br>Verifie |
| do       | cument is<br>w deferral | When a use<br>continue sul<br>All Lexis Ne<br>through Lex<br>For Docume | er completes the docum<br>britting their applications<br>xis verifications will applications<br><b>cisNexis</b> in the Individu<br>nt ReUse items, the Work in ROS which appendix                                                                                                    | ment reuse, th<br>ion.<br>ppear in POS<br>ual Details Win<br>'orker would se | hey will be a<br>as <b>Identity</b><br>idow.<br>ee the existin | ble to             |

Reused documents that are selected will be presented in the **Document Re-Use** window in POS and the interviewers must ensure the document in the HRA OneViewer is legible and accurate.

### 13. WMS 17.1 Release Changes

WMS/NYC Software release version 17.1 will be adding a new field to WMS. This field is the **Restriction Exception (RE)** code field based on the Income Tax answer in POS. The New field will be added to the TAD (Turn Around Document) window (on **Individual Level Data).** 

The New field has been added on the **POS Tab** and **WMS Tab** to show the Restriction Exception (**RE**) Code. theNew field appears only on the **Individual Level Data** Window.

**Note:** This field needs to be posted only for the Eligibility Transactions. But it can be displayed on both **Eligibility** and **Undercare TAD** windows as a non-editable field. This is only required on the "POS Data" tab and not on the "WMS Data" tab.

Version 21.1 February 20, 2017

Visual Object: TAD Window (POS Data Tab - Individual Level Data)

|                                                                                                    | Eligibility ] Reduce the interestion december of the                                          | 16                   |
|----------------------------------------------------------------------------------------------------|-----------------------------------------------------------------------------------------------|----------------------|
| File Edit Tools Window Help                                                                                       |                                                                                               |                      |
| 0 - 0 0 2 D - B 0 M                                                                                               | *******                                                                                       |                      |
| and the second second second second second second second second second second second second second second second  | ELIGIBILITY                                                                                   |                      |
| MS Data                                                                                                    | POS Data                                                                                      | 1                    |
| First Name Last Name                                                                                              | Middle Name Sex Marital Status Buy-In Indical                                                 | 07 4                 |
| Cabal                                                                                                    |                                                                                               |                      |
|                                                                                                    |                                                                                               | 2012                 |
|                                                                                                    | REST EXCEP CD ARAWD                                                                           | DAI                  |
|                                                                                                    |                                                                                               | -                    |
| use CIN Relation to Casehead DGC                                                                                  | EVI Birth Date AD-                                                                            | EX                   |
| Casehead .                                                                                                    | 80/00                                                                                         | 0000                 |
| TATE/FEDERAL                                                                                                    | MA Coverage CBIC SSN                                                                          | 685500               |
| State/Federal Code Date                                                                                           | Code From Date To Date CC CDC Number Valid Stude                                              | nt ID                |
| 5                                                                                                    |                                                                                               |                      |
| Chizen/Alien Status                                                                                               |                                                                                               | -                    |
| Citizen Alien T                                                                                                   | ype Alien No Date of SNAP Date Enter                                                          | ed                   |
| T I and a Days agent Real                                                                                         | Status Address 40 Devel + 14 79 799 2046                                                      |                      |
|                                                                                                    |                                                                                               |                      |
|                                                                                                    | TASA                                                                                          | B =                  |
| acs.                                                                                                    | TASA                                                                                          |                      |
| ICS                                                                                                    |                                                                                               |                      |
| BCS<br>AP Emp Code                                                                                                | TASA<br>558                                                                                   | •                    |
| BCS<br>AP Emp Code<br>CA Emp Code                                                                                 |                                                                                               | •                    |
| BCS<br>AP Emp Code<br>CA Emp Code<br>OTM                                                                          | TASA<br>TASA<br>SSI<br>T                                                                      |                      |
| BCS<br>AP Emp Code<br>CA Emp Code<br>01M<br>Highest Degree Earned Cod                                             | TASA<br>SSI<br>VET<br>Education Level                                                         |                      |
| BCS<br>AP Emp Code<br>CA Emp Code<br>OTM<br>Highest Degree Earned Cod                                             | TASA<br>TASA<br>SSI<br>VET<br>Education Level                                                 |                      |
| BCS<br>AP Emp Code<br>CA Emp Code<br>OTM<br>Highest Degree Earned Cod                                             |                                                                                               |                      |
| BCS<br>AP Emp Code<br>CA Emp Code<br>OTM<br>Highest Degree Earned Cod<br>Individual Cat Code                      |                                                                                               | *• • • •             |
| BCS<br>IAP Emp Code<br>CA Emp Code<br>OTM<br>Highest Degree Earned Cod<br>Individual Cat Code                     |                                                                                               |                      |
| BCS<br>AP Emp Code<br>CA Emp Code<br>OTM<br>Highest Degree Earned Code<br>Individual Cat Code<br>D/A IVD LF TL 01 |                                                                                               | - ** * * * *         |
| BCS<br>AP Emp Code<br>CA Emp Code<br>OTM<br>Highest Degree Earned Cod<br>Individual Cat Code                      |                                                                                               | ы <sup>3</sup> ыыы 5 |
| IICS<br>AP Emp Code<br>DTM<br>Highest Degree Earned Cod<br>Individual Cat Code                                    | TASA<br>SSI<br>VET<br>Education Level<br>Hother of Daild<br>Override<br>TL-EX<br>Save Dhanges |                      |

**Effective February 2017 all application** registration, eligibility, undercare, PA grants and SNAP grants will provide a field to post the worker's user id to WMS.

### 14. Cash Assistance Automated Finger Imaging System (AFIS) Freedom

Under the AFIS Freedom initiative, the applicant/participant can visit the Job Center nearest them, or any Job Center citywide (refer to the AFIS Directory [**W-519N**]) to comply with finger imaging requirements. The applicant/participant must bring identification with them. The Finger Imaging Referral (**W-519**) and AFIS Directory (**W-519N**) forms were updated accordingly.

For additional details, please refer to Fax Flash 16-35 AFIS Freedom.

### 15. Action Code 1480 (AFIS Freedom Appointment) Posting to NYCWAY

When the Worker selects the **Required to be finger imaged** in the **Finger Imaging – AFIS** window, POS was updated to post the Action Code **1480** (AFIS Freedom appointment) to NYCWAY to ensure proper routing at the other Job Center(s), if the applicant or participant reports for finger imaging under the AFIS Freedom initiative.

### **16. Updated Model Office Routing**

Routing at the Rockaway Job Center was updated for participants with a missed Recertification appointment who are still in the grace period and whose case is still in SI or AC (Active) status for Cash Assistance. These participants receive a **CA Recert PC** ticket at Front Door Reception/Self-Service.

Routing at the Rockaway Job Center was updated for participants with a **G10** (Failure to Recertify on [DATE]) closing whose case is still in SI or AC status for Cash Assistance. These participants receive a **CA Recertification** ticket at Front Door Reception/Self-Service.

### Version 21.1 February 20, 2017

### 17. Budgeting for Ineligible Individuals Under Age 18

According to the WLM 2016-00267, WMS was updated to allow budgeting for ineligible alien individuals under age 18. POS was updated to allow selection of Income Source Codes **86** (SNAP Ineligible Alien Does Not Contribute to Shelter Costs) and **92** (SNAP Ineligible Alien-Contributes to Shelter Costs) on the **Income on the Individual Income/Needs** window for these individuals:

- Select Income Source code 86 for ineligible alien individuals coded with Alien Citizenship Code (ACI) E .
- Select Income Source code 92 for PRUCOL (CA eligible, SNAP ineligible) alien individuals coded with ACI code O.

### 18. Expansion of Conference by Phone Process to Richmond Job Center (#99)

The Richmond Job Center **(#99)** was added to the new Conference by Phone (CBP) process for CA applicants and participants effective January 31, 2017.

In compliance with the Lovely H. Settlement Stipulation, all applicants and participants who receive Notices of Intent (NOI)/Notices of Decision (NOD) will be able to participate in Agency Conference appointments by telephone. All NOIs and NODs that are sent to applicants and participants (either manually or through the Client Notices System [CNS]), which contain fair hearing language, must include the telephone number that is used to request a CBP.

For additional details about this project, please refer to PB # 17-03-OPE (Conference by Phone Process).

### 19. Updated Conference Phone Number for South Brooklyn Job Center (#70)

The conference phone number (929-2213514) was updated for the South Brooklyn Job Center **(#70**) effective January 5, 2017.

### 20. PTM Report Update

The PTM monitoring report in the POS Management Console was updated to add the new mail jobs added since October 2016.

### 21. Updated PC Bank Usage Report

The PC Bank Usage report was updated to capture PC bank usage at Cash Assistance Job Centers. The following information was added to the report:

• CA Center option in Area filter;

Version 21.1 February 20, 2017

| CACenter      |     |                             |          |
|---------------|-----|-----------------------------|----------|
| C SNAP Center | 013 | Waverly Job Center          | <u> </u> |
| C PC Bank Loc | 014 | Waverly HRA Center          |          |
| C             | 017 | Family Services Call Center |          |
| Case Number   | 018 | St Nicholas Job Center      |          |
|               | 019 | Crotona HRA Center          |          |
| PC Bank C     | 023 | East End Job Center         |          |
| Location I    | 024 | Amsterdam HRA Center        |          |
|               | 035 | Dyckman Job Center          |          |
|               | 037 | East River Job Center       |          |
|               | 038 | Rider Job Center            |          |
|               | 039 | Union Square Job Center     |          |
|               | 040 | Hunts Point Job Center      |          |
|               | 041 | HRA 4th FI Center           |          |
|               | 043 | Kingsbridge HRA Center      |          |
|               | 044 | Fordham Job Center          | -        |

• A new Case Type filter with options of All, CA, and SNAP;

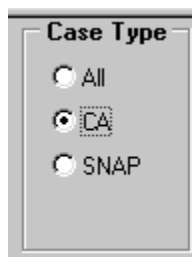

• The Case Status filter was updated to retrieve against both CA and SNAP case types.

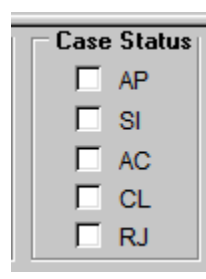

The following columns were added to the report output:

- CA File Date;
- CA Case Status;
- Case Type

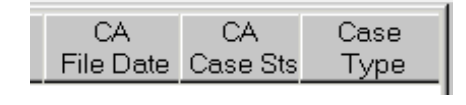

Version 21.1 February 20, 2017

| POS Management Console - [Specialized Reports]                                                                                      |                                                                                                    |                                                                                                    |  |  |
|----------------------------------------------------------------------------------------------------|----------------------------------------------------------------------------------------------------|----------------------------------------------------------------------------------------------------|--|--|
| Eile Tools Window                                                                                                    |                                                                                                    |                                                                                                    |  |  |
| 🕒 🔺 🌌 🗁 🔺 📭                                                                                                    |                                                                                                    |                                                                                                    |  |  |
| Signature Capture WINRO643                                                                                                    | PC Bank MA FFRs TALX Robocall PTM                                                                                   |                                                                                                    |  |  |
| Timeframe Selection     Today     Yesterday     Past 7 Days     Past 4 Weeks     A Month     Specify Range     00/00/00 to 00/00/00 | Area Filter         C City Wide         C CACenter         SNAP Center         C PC Bank Loc.         C Case Number | Case Type Case Status Submission Type Call C All C CA SNAP C AC C E-APP C E-RECERT C SNAP C L C L RJ |  |  |
| Usage Submission<br>Date Date                                                                                                    | PC Bank Cntr P PC<br>Location ID Sts Name                                                                           | Submission CA CA Case<br>Type File Date Case Sts Type                                                |  |  |

### 22. Miscellaneous Special Reports

The following special reports were created for HRA program areas between October 2016 and February 2017:

- PRUCOL (Persons Residing Under Color of Law (alien status) applicant/participants with country of birth;
- E-mail records for SNAP applicant/participants eligible for on-demand recertifications for the Office of Evaluation and Research (OER;
- Email and contact numbers for active SNAP Bronx cases;
- Weekly SNAP rescheduling data for FIA;
- Monthly report of applicants and participants with a Disability Accommodation Indicator of Braille;
- Daily SNAP backlog data for FIA; and
- Report of failed to keep cases in December 2016.

### 23. Updates to SNAP Employment Code Business Rules

Fixes were deployed to help improve selections of the SNAP employment codes.

### 24. Expanded Access for Bureau of Eligibility (BEV) Investigators for HIV/AIDS Service Administration (HASA) Cases

BEV investigators complete reviews for potential Intentional Program Violation (IPV) matches found in the Internal Clearance for applicants. POS was updated to allow these investigators to complete their review for HASA cases in POS.

Version 21.1 February 20, 2017

### 25. New Completion Edits for Application Cases with Benefits

For application cases in AP (Applying) status, the following completion messages will appear if the Worker attempts to reject the case, but benefits were received on the application registration case or on the case number selected for reuse:

- CA benefits were issued for the case. The CA suffix cannot be rejected and must be placed in SI status before it can be closed.
- SNAP benefits were issued for the case. The SNAP Suffix cannot be rejected and must be placed in SI status before it can be closed.

### 26. Auto-Save Language Questionnaire (W-680FF) for HVN/HB and Telephone Interviews

In order to comply with findings from a SNAP Management Evaluation (ME) audit, POS was updated to save the **W-680FF** for HVN/HB (Home Visit Needed/Homebound) and telephone interviews if the Worker clicks **Next** on the **Print Forms** window and the form was not previously saved for the application or recertification interviews.

### 27. Updates for M-858C Form

The Notice of Intent to Restrict Home Energy Allowance for Family Assistance Cases (M-858c) is required be printed and mailed when Utility Arrears Code 41. POS has added validations to prevent a blank form.

### 28. Additional Supported Reading Languages for POS Notices

POS was updated to accommodate the following additional reading languages for POS-generated notices:

- Bengali (Language Code **BE**)
- Chinese Simplified (Language Code CS)
- Urdu (Language Code B)

POS will support these languages, in addition to the existing supported reading languages as new forms and revisions are received from the HRA Office of Procedures.

#### 29. POS E-Forms

The following new E-forms were added to POS and were converted to the new PTM (Print to Mail) process:

- **FIA-1173** Confirmation of Contact with your Center
- FIA-1179, Acknowledgement of an Agreement to receive Paperless Notices
- FIA-1179A, Notification of Stopped Paperless Notification

The following E-forms were converted to the new PTM (Print to Mail) process and have been updated and revised to reflect the mailing process:

• **W-908T** Notice of Recertification Appointment

The following E-forms were updated:

- FIA-1138, Do you have documents to submit to HRA
- LDSS-2921, Application for Certain Benefits and Services
- LDSS-3174, Recertification Form for Certain Benefits and Services

### Version 21.1 February 20, 2017

- M-858C, Notice of Intent to Restrict Home Energy Allowance for Family Assistance Cases
- W-519 Photo ID for SNAP Finger imaging, for Cash Assistance/AFIS Freedom referral
- W-519N, Automated Fingering Imaging System directory